# PSPICE (1. DC Analysis) for Network Analysis & Lab

Dr. Charles J. Kim

#### Howard University

Acknowledgment: Mr. Chimaobi Mbanaso, a junior in Electrical and Computer Engineering, helped with PSpice runs and window captures.

#### What is **PSPICE**?

SPICE (Simulation Program for Integrated Circuits Emphasis)

- A powerful general purpose analog circuit simulator that is used to verify circuit designs and to predict the circuit behavior
- Originally developed at the Electronics Research Laboratory of the University of California, Berkeley (1975)
- Pspice
  - A PC version of SPICE (MicroSim Corp.)
- Hspice
  - A version that runs on workstations and larger computers

#### Analysis Types

- Non-linear DC analysis: calculates the DC transfer curve.
- Non-linear transient analysis: calculates the voltage and current as a function of time when a large signal is applied.
- Linear AC Analysis: calculates the output as a function of frequency. A bode plot is generated.
- Noise analysis
- Sensitivity analysis
- Distortion analysis
- Fourier analysis: calculates and plots the frequency spectrum.
- Monte Carlo Analysis

#### **Components Available**

- Independent and dependent voltage and current sources
- Resistors
- Capacitors
- Inductors
- Mutual inductors
- Transmission lines
- Operational amplifiers
- Switches
- Diodes
- Bipolar transistors
- MOS transistors
- JFET
- MESFET
- Digital gates

#### **Getting Started**

# Logon to PC near you. (user/user) Open up the Pspice Schematics application

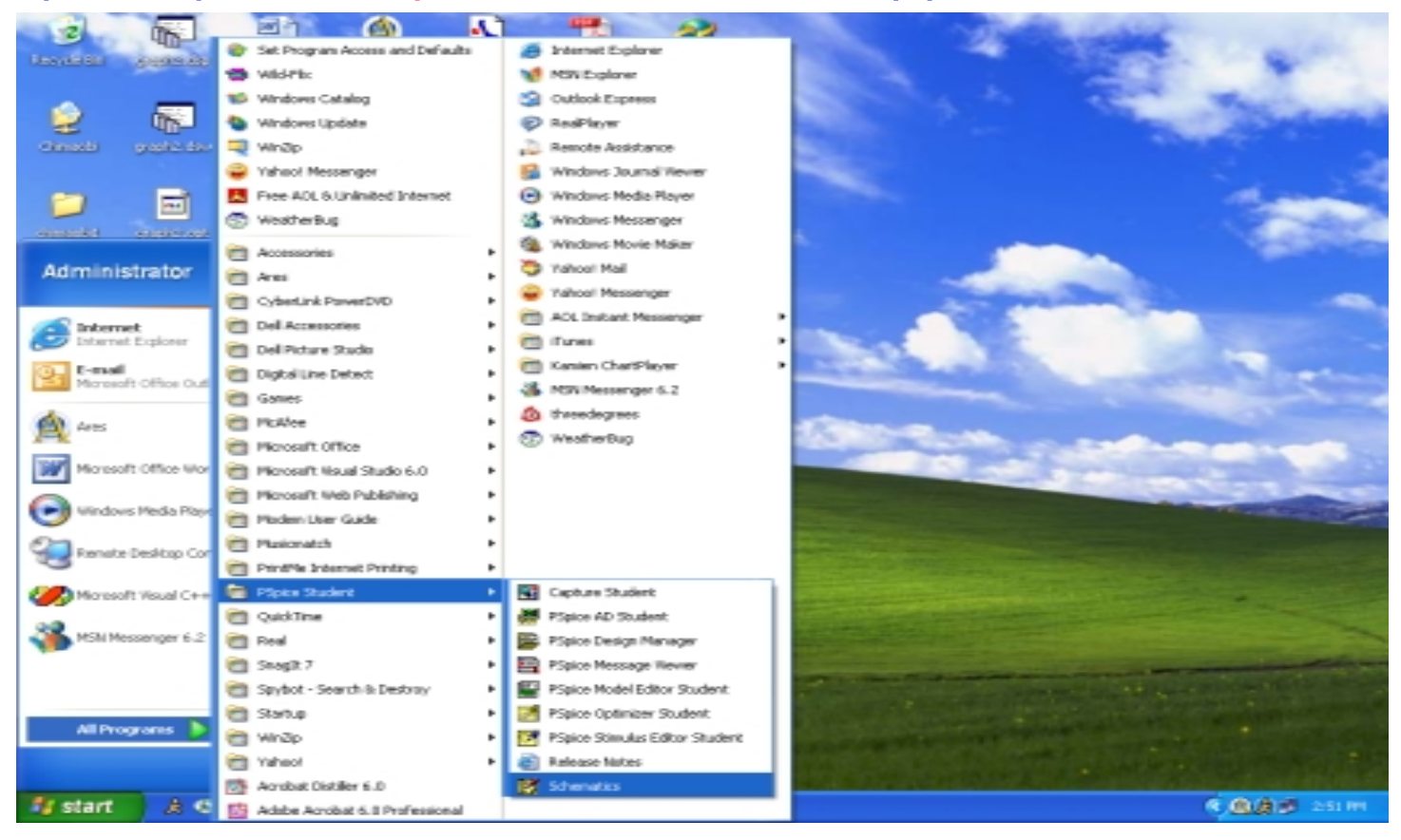

#### Part Placement

 Click on Draw on the Menu Bar and then, click on the Get New Part option.

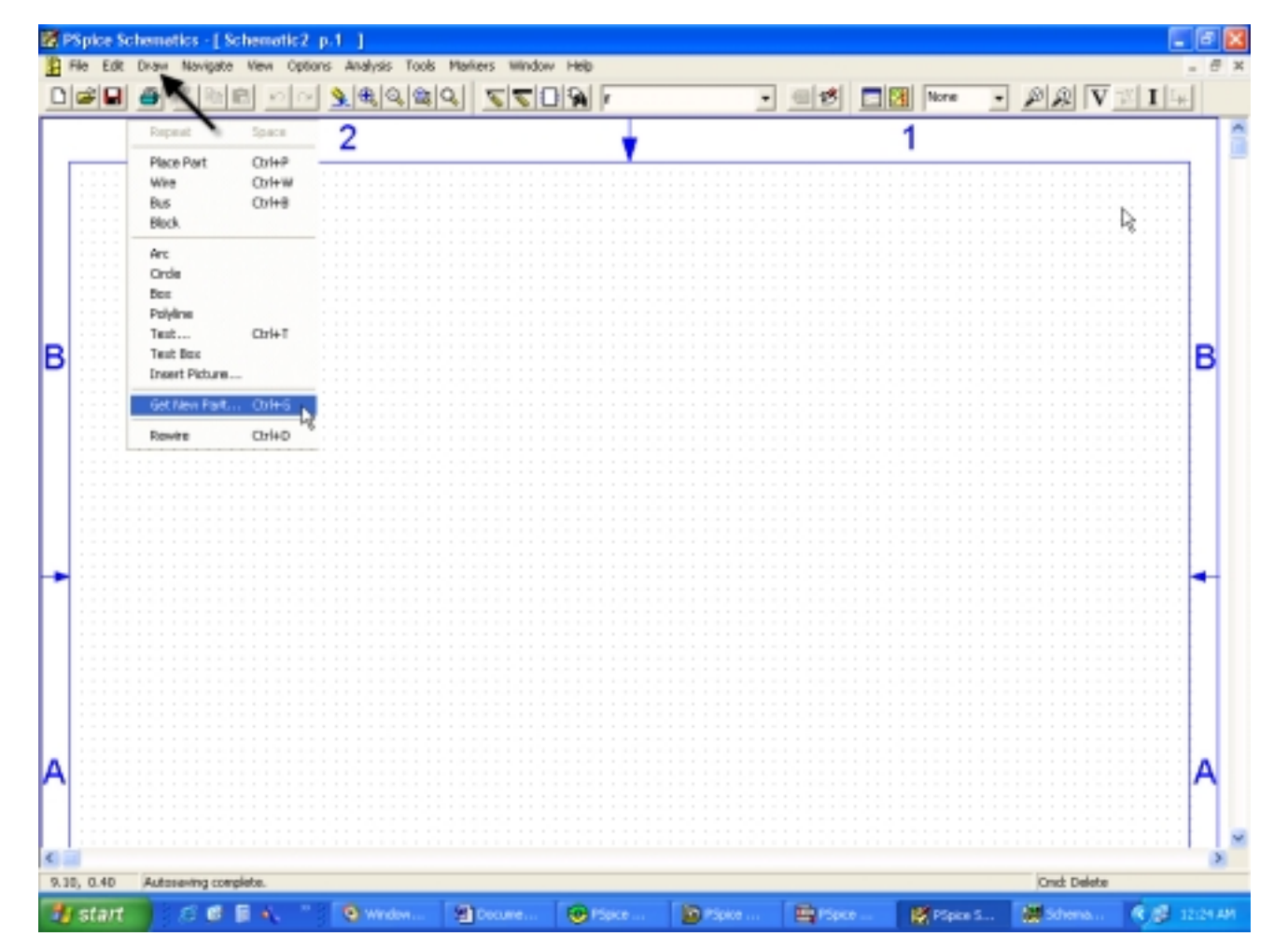

#### Independent dc Voltage Source

In the open window, click on the space under Part Name and type VDC. This is the independent voltage source. When the part shows up click on the Place tab.

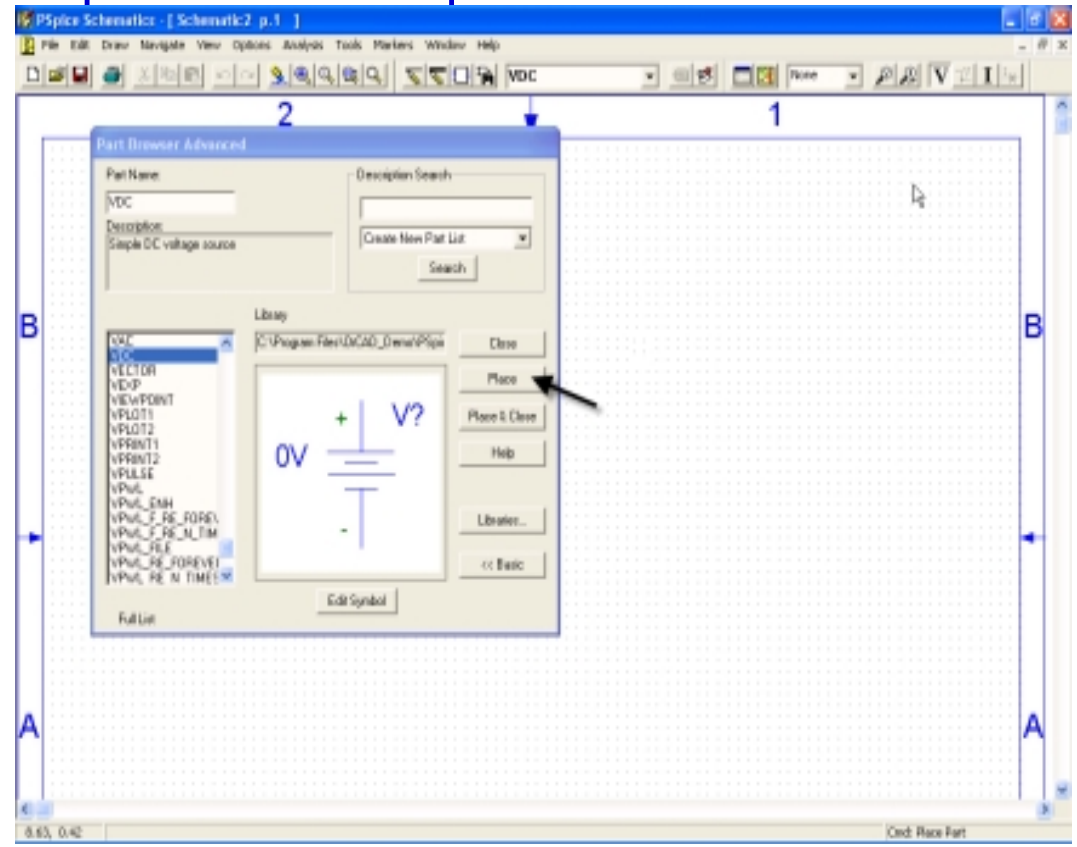

#### Placing the dc Voltage Source

Click anywhere on the schematic background to place the part and then right click.

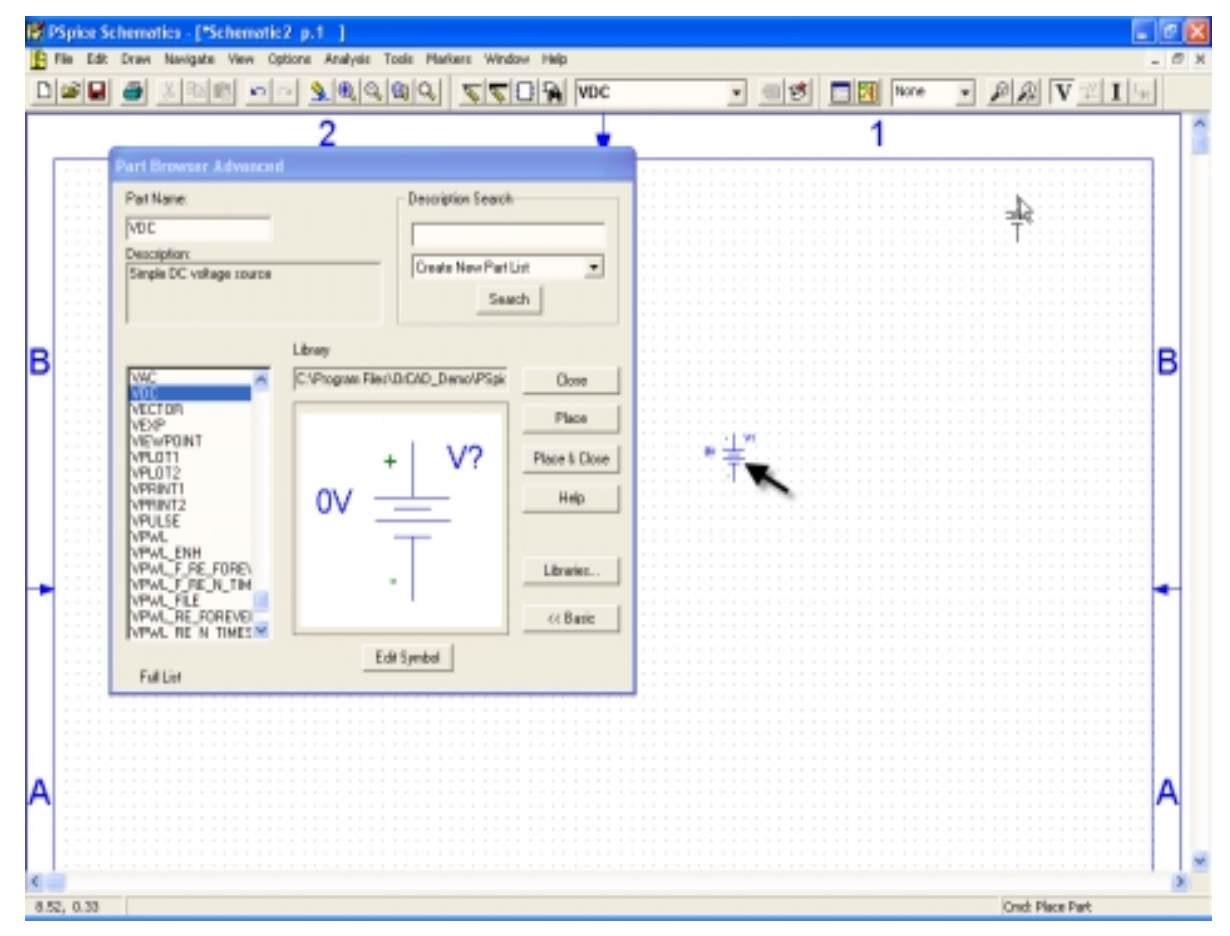

#### Voltage Value Setting

- Double click the DC source
- Type Value
- Click Save Attr Button
- Then, OK

| V1 PartName: VDC                                      |                            |
|-------------------------------------------------------|----------------------------|
| Name Value                                            | Save Attr                  |
| * REFDES=V1<br>* TEMPLATE=V^@REFDE                    | S %+ %- @DC Change Display |
| SIMULATIONONLY=     PART=VDC     MODEL=     PKGREF=V1 | Delete                     |
| Include Non-changeable                                | Attributes OK              |
| Include System-defined A                              | ttributes Cancel           |

#### **Resistor Placement**

- Go back to the Part Brower Basic window and in the space under Part Name, type r. Place one resistor and move the cursor on the background and click again. In this way you can place as many resistors as you need.
- Right click when done.

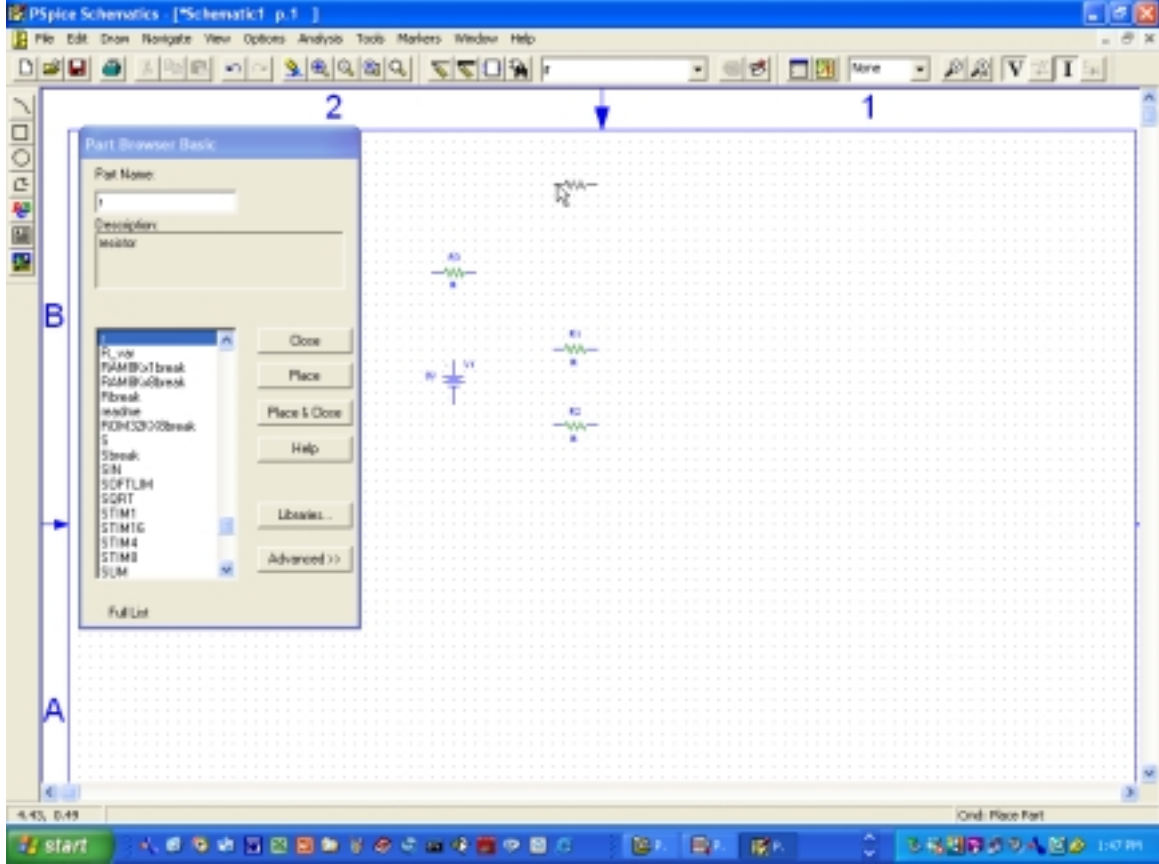

#### **Resistance Value Setting**

 Double click on each resistor and type in the specified value into the space shown below. Click on Save Attr.

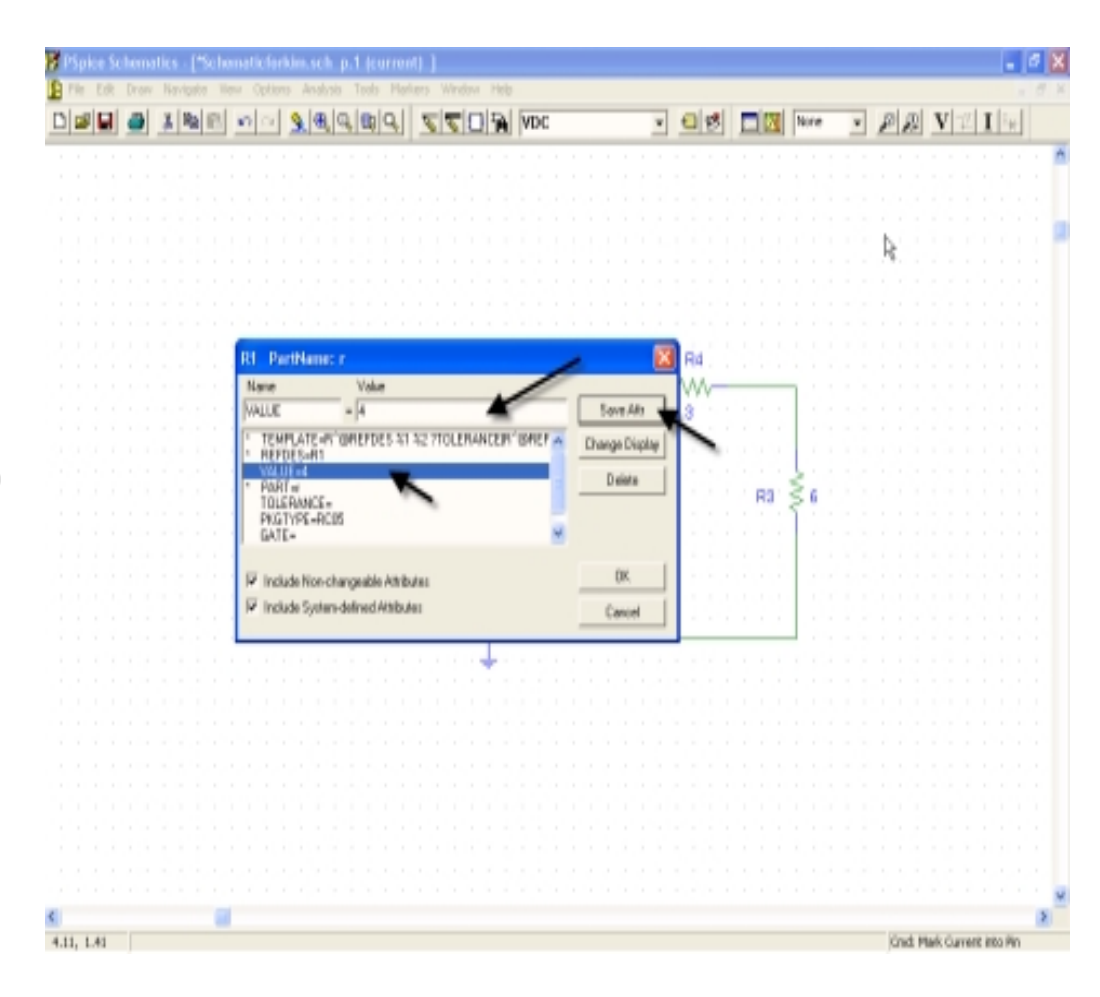

#### **GND** placement

- Following the same procedure type
   GND\_EARTH and place the part on the background. This for the common ground.
- Close the Part window.

| ₩ P  | PSpice Schematics - ["Schematic1 p.1 ]  |             |                |             |  |  |  |  |  |  |  |  |  |  |  |
|------|-----------------------------------------|-------------|----------------|-------------|--|--|--|--|--|--|--|--|--|--|--|
| 1 F  | File Edit Draw Navigate Yew Options Ana | lysis Tools | Markers Window | Help _ 🗗 X  |  |  |  |  |  |  |  |  |  |  |  |
|      | <b>21</b> 🗿 🗵 🖻 🖬 🐿 🔊                   | 8 3 2 2     | 1 220          | GND_EARTH   |  |  |  |  |  |  |  |  |  |  |  |
|      | 🔀 None 🔹 🖉 🧟 V 🕮 I 🗄                    | H           |                |             |  |  |  |  |  |  |  |  |  |  |  |
| 1    | Part Browser Basic                      | 2           |                | A           |  |  |  |  |  |  |  |  |  |  |  |
| 금    | Part Name                               | 2           | 13             |             |  |  |  |  |  |  |  |  |  |  |  |
| 닁    | GND FARTH                               | 10100       | ÷              |             |  |  |  |  |  |  |  |  |  |  |  |
| ž    | Description                             |             |                |             |  |  |  |  |  |  |  |  |  |  |  |
| 88   | earth ground                            |             |                |             |  |  |  |  |  |  |  |  |  |  |  |
|      |                                         |             |                |             |  |  |  |  |  |  |  |  |  |  |  |
|      | ,                                       |             | RD             |             |  |  |  |  |  |  |  |  |  |  |  |
| _    |                                         | 101000      |                | 01010101010 |  |  |  |  |  |  |  |  |  |  |  |
|      | G Close                                 | 101000      |                | 01010101010 |  |  |  |  |  |  |  |  |  |  |  |
|      | GFREQ Place Place                       |             |                | Ri I        |  |  |  |  |  |  |  |  |  |  |  |
|      | GLIMIT<br>GLOBAL Place & Close          |             | w LW           |             |  |  |  |  |  |  |  |  |  |  |  |
|      | GNULT<br>GND_ANALOG Help                |             |                |             |  |  |  |  |  |  |  |  |  |  |  |
|      | GPOLY                                   | ::::::      |                |             |  |  |  |  |  |  |  |  |  |  |  |
|      | GSUM<br>GTABLE                          |             |                |             |  |  |  |  |  |  |  |  |  |  |  |
|      | GVALUE Libraries                        |             |                |             |  |  |  |  |  |  |  |  |  |  |  |
|      | HDR20                                   |             |                |             |  |  |  |  |  |  |  |  |  |  |  |
|      | HI Advanced>>                           |             |                |             |  |  |  |  |  |  |  |  |  |  |  |
|      |                                         |             |                |             |  |  |  |  |  |  |  |  |  |  |  |
|      | Full List                               | 101000      |                |             |  |  |  |  |  |  |  |  |  |  |  |
|      |                                         |             |                | <b>_</b>    |  |  |  |  |  |  |  |  |  |  |  |
|      | <                                       |             |                | >           |  |  |  |  |  |  |  |  |  |  |  |
| 3.37 | 7, 0.00                                 |             | Cmd: Place Pa  | rt //       |  |  |  |  |  |  |  |  |  |  |  |

## Placement of all the Parts

 Place the parts in such a way that would ease the connection of the wires.

|                       |                         |                                       |                       |       |       |                                                                                             |                                                                                                    |                                 |          |           | - |                                       |     |                                       |                  |                             |             |                     |                 | -                |                                       |                                       |             |          |                                          |     |     | · N                             |                                       |                                       |   |         |    |             |                                                                                                  |   |               |   |                                       |   |                                           |                             |                                       |
|-----------------------|-------------------------|---------------------------------------|-----------------------|-------|-------|---------------------------------------------------------------------------------------------|----------------------------------------------------------------------------------------------------|---------------------------------|----------|-----------|---|---------------------------------------|-----|---------------------------------------|------------------|-----------------------------|-------------|---------------------|-----------------|------------------|---------------------------------------|---------------------------------------|-------------|----------|------------------------------------------|-----|-----|---------------------------------|---------------------------------------|---------------------------------------|---|---------|----|-------------|--------------------------------------------------------------------------------------------------|---|---------------|---|---------------------------------------|---|-------------------------------------------|-----------------------------|---------------------------------------|
|                       |                         |                                       |                       |       |       |                                                                                             |                                                                                                    |                                 |          |           |   |                                       |     |                                       |                  |                             |             |                     | -               | -                | • •                                   |                                       |             |          |                                          | -   |     | ÷٦                              | 5                                     |                                       |   |         |    |             |                                                                                                  |   |               |   |                                       |   |                                           |                             |                                       |
|                       |                         |                                       |                       |       |       |                                                                                             |                                                                                                    |                                 | -        | -         | - |                                       |     |                                       |                  |                             |             |                     | -               | -                | • •                                   |                                       | -           | -        |                                          | -   |     |                                 | <u>с</u>                              |                                       | - | -       |    |             |                                                                                                  |   |               |   |                                       |   | -                                         |                             |                                       |
|                       |                         |                                       |                       |       |       |                                                                                             |                                                                                                    |                                 | -        | -         | - | -                                     |     | •                                     |                  |                             |             |                     | -               | -                | • •                                   |                                       | -           | -        |                                          | -   |     | -                               | -                                     |                                       | - | -       |    |             |                                                                                                  |   |               |   |                                       |   | -                                         |                             |                                       |
|                       |                         |                                       |                       |       |       |                                                                                             |                                                                                                    |                                 |          |           | - | -                                     |     | • •                                   |                  |                             |             |                     |                 | -                | • •                                   |                                       |             | -        | •                                        | -   |     | -                               | -                                     |                                       |   |         |    |             |                                                                                                  |   | •             |   |                                       |   | -                                         |                             |                                       |
| -                     |                         |                                       |                       | -     |       | -                                                                                           |                                                                                                    |                                 |          |           |   |                                       |     |                                       |                  |                             |             |                     | -               | -                |                                       | -                                     |             |          |                                          |     |     |                                 | -                                     |                                       | - | -       |    |             |                                                                                                  |   |               |   |                                       |   |                                           |                             |                                       |
| -                     |                         |                                       |                       | -     |       | -                                                                                           |                                                                                                    |                                 | -        |           | - |                                       |     |                                       | -                |                             | -           |                     | -               | -                | • •                                   | -                                     | -           |          |                                          | -   |     |                                 | -                                     |                                       | - | -       |    |             |                                                                                                  |   |               |   |                                       |   |                                           |                             |                                       |
| -                     |                         |                                       |                       | •     |       | -                                                                                           |                                                                                                    |                                 | -        |           | - |                                       |     |                                       | -                |                             | -           |                     | -               | -                | • •                                   |                                       | -           |          |                                          | -   | -   |                                 |                                       |                                       | - | -       |    |             |                                                                                                  |   |               |   |                                       |   |                                           | -                           |                                       |
|                       |                         |                                       |                       |       |       |                                                                                             |                                                                                                    |                                 |          |           | - |                                       |     |                                       |                  |                             |             |                     |                 | -                |                                       |                                       |             |          |                                          | -   |     |                                 | -                                     |                                       |   |         |    |             |                                                                                                  |   |               |   |                                       |   |                                           |                             | -                                     |
| -                     |                         |                                       |                       |       |       | -                                                                                           |                                                                                                    |                                 | -        |           | - |                                       |     |                                       | -                |                             | -           |                     | -               | -                | • •                                   | -                                     | -           |          |                                          | -   | -   |                                 |                                       |                                       | - | -       |    |             |                                                                                                  |   |               |   |                                       | - |                                           |                             |                                       |
|                       |                         |                                       |                       |       |       |                                                                                             |                                                                                                    |                                 | -        |           | - |                                       |     |                                       | -                |                             |             |                     |                 |                  |                                       |                                       | -           |          |                                          |     |     |                                 |                                       |                                       | - | -       |    |             |                                                                                                  |   |               |   |                                       |   |                                           |                             |                                       |
|                       |                         |                                       |                       |       |       |                                                                                             |                                                                                                    |                                 | -        |           | - |                                       |     |                                       |                  |                             |             |                     | . R             | 1                |                                       |                                       | -           |          |                                          |     |     | . F                             | 4                                     |                                       | - | -       |    |             |                                                                                                  |   |               |   |                                       |   |                                           |                             |                                       |
|                       |                         |                                       |                       |       |       |                                                                                             |                                                                                                    |                                 |          |           | - |                                       |     |                                       |                  |                             |             | _                   | -~/             | VA.              | -                                     |                                       |             |          |                                          | -   | _   | -~                              | ٨٨,                                   |                                       |   |         |    |             |                                                                                                  |   |               |   |                                       |   |                                           |                             |                                       |
|                       |                         |                                       |                       |       |       |                                                                                             |                                                                                                    |                                 |          |           |   |                                       |     |                                       |                  |                             |             |                     | - A             | 2                |                                       |                                       |             |          |                                          | -   |     | - 3                             | 2.5                                   |                                       |   |         |    |             |                                                                                                  |   |               |   |                                       |   |                                           |                             |                                       |
|                       |                         |                                       |                       |       |       |                                                                                             |                                                                                                    |                                 | -        |           | - |                                       |     |                                       | -                |                             |             |                     | . 1             |                  |                                       |                                       | -           |          |                                          |     |     | <sup>-</sup>                    |                                       |                                       | - | -       |    |             |                                                                                                  |   |               |   |                                       |   |                                           |                             |                                       |
|                       |                         |                                       |                       |       |       |                                                                                             |                                                                                                    |                                 |          |           |   |                                       |     |                                       |                  |                             |             |                     |                 |                  |                                       |                                       |             |          |                                          | ÷ . |     |                                 |                                       |                                       |   |         |    | γ.          |                                                                                                  |   |               |   |                                       |   |                                           |                             |                                       |
|                       |                         |                                       |                       |       |       |                                                                                             |                                                                                                    |                                 |          |           |   |                                       |     |                                       |                  |                             |             |                     |                 |                  |                                       |                                       |             |          |                                          |     |     |                                 |                                       |                                       |   |         |    |             |                                                                                                  |   |               |   |                                       |   |                                           |                             |                                       |
|                       |                         | -                                     |                       |       |       | -                                                                                           |                                                                                                    | -                               | 1.1      |           |   |                                       |     |                                       |                  |                             |             |                     |                 | -                |                                       |                                       |             |          |                                          | ્ય  |     |                                 |                                       |                                       | - | -       | -  | L.          | -                                                                                                |   |               |   |                                       | - | -                                         | -                           |                                       |
|                       | ÷                       |                                       |                       |       |       |                                                                                             |                                                                                                    | <u>_</u> +                      |          | Ý1        | 1 |                                       |     |                                       |                  | :                           | :           | :                   | :               |                  |                                       |                                       |             |          | <br>20                                   | Ş   | 18  | :                               |                                       |                                       |   | e<br>Ra | i. | \$          | 8                                                                                                |   | :             |   |                                       |   |                                           | :                           | :                                     |
| •                     | -                       |                                       | -                     |       |       | 1                                                                                           | 20∖                                                                                                | Æ                               |          | Ý1        |   |                                       |     |                                       | -                | •                           |             | •                   |                 |                  | · ·                                   | •                                     | •           | -        | <b>R</b> 2                               | N-  | 18  | •                               |                                       | · ·                                   |   | R3      |    | ş           | 6                                                                                                | - | •             | - |                                       |   |                                           |                             | •                                     |
| •                     | •                       | •                                     | •                     | • •   |       | 1                                                                                           | 20\                                                                                                | (+<br>                          |          | Ý1        | - |                                       |     | · ·                                   | •                | •                           | •           | •                   | •               | -                | · ·                                   | •                                     | •           | -<br>- F | 72                                       |     | 18  | •                               |                                       | · ·                                   | • | R3      |    | ¥           | 6                                                                                                |   | •             |   |                                       |   | -                                         | •                           | •                                     |
| •                     | -                       | •                                     | -                     |       |       | 1                                                                                           | 20\<br>20\                                                                                         |                                 |          | ¥1        | - |                                       | · · | · ·                                   | -                | •                           | •           | •                   | •               | •                | · ·                                   | •                                     | •           | -<br>- 1 | ₹2                                       |     | 18  | •                               |                                       | · ·                                   | - | R3      |    | ₹<br>1      | 6<br>                                                                                            | • | •             | • |                                       | - | -                                         | -                           | •                                     |
| -                     | •                       | ·<br>·<br>·                           | •                     |       |       | 1                                                                                           | 20\                                                                                                |                                 | <u> </u> | ¥1        | - |                                       | · · | · ·                                   | •                | • • • •                     | •           | •                   | •               |                  | · · ·                                 | • • • •                               | • • • • •   | -<br>-   | ₹2                                       |     | 18  | ·<br>·<br>·                     | · ·                                   | · · ·                                 | • | R3      |    | ₹<br>}<br>} | 6<br>5<br>5<br>5                                                                                 | • | •             | • | · · ·                                 |   | -                                         | -                           | ·<br>·<br>·                           |
| ·<br>·<br>·           | •                       | ·<br>·<br>·                           | •                     |       | · · · | 1                                                                                           | 20\                                                                                                | (+)[1]<br>(-)                   | Ī        | ¥1        |   |                                       |     | · ·                                   | -                | · · · · · · · ·             | •           | ·<br>·<br>·         | •               |                  | · · ·                                 | · · · · · · · · ·                     |             |          | ₹2                                       |     | 18  | ·<br>·<br>·                     |                                       | · · ·                                 |   | R3      |    | ₹<br>}<br>} | 6<br>5<br>5<br>5<br>5<br>5<br>5<br>5<br>5<br>5<br>5<br>5<br>5<br>5<br>5<br>5<br>5<br>5<br>5<br>5 | • | •             | • |                                       |   | •                                         |                             | ·<br>·<br>·                           |
| ·<br>·<br>·           | ·<br>·<br>·             | · · · · · · · · · · · · · · · · · · · | ·<br>·<br>·           | · · · |       | 1                                                                                           | 20\                                                                                                | ·+ / · · · · · · · ·            | <u> </u> | ¥1        |   |                                       |     | · · ·                                 | ·<br>·<br>·      |                             |             | •                   | • • • • •       | -<br>-<br>-<br>- | · · · · · · · · · · · · · · · · · · · | · · · · · · · · · · · ·               |             | · •      | ₹2                                       |     | 18  | •                               |                                       | · · ·                                 | • | R3      |    |             | 6<br>                                                                                            | • | ·<br>·<br>·   | • | - · ·                                 |   | •                                         | •                           | ·<br>·<br>·<br>·                      |
| ·<br>·<br>·           | •                       | • • • • • •                           | •                     | · · · |       | 1                                                                                           | 20\                                                                                                | (+,1))<br>(                     |          | ¥1        | • |                                       |     | · · ·                                 | ·<br>·<br>·      | • • • • • •                 | • • • • • • | •                   | • • • • •       | •                | · · · · · · · · · · · · · · · · · · · | • • • • •                             | • • • • • • | •        | R2 -                                     |     | 18  | •                               | - · ·                                 | · · ·                                 | • | R3      |    |             | 6<br>                                                                                            | • | •             | • |                                       |   | •                                         | •                           | ·<br>·<br>·                           |
| ·<br>·<br>·           | -                       | • • • • • • •                         | •                     | · · · |       | 1                                                                                           | 20\                                                                                                | · + [1] · · · · · · · ·         |          | V1        |   |                                       |     |                                       | ·<br>·<br>·      |                             |             | •                   | • • • • • • •   | •                | · · · · · · · · · · · · · · · · · · · | ·<br>·<br>·<br>·                      | • • • • • • | •        | ₹2                                       |     | 18  | •                               |                                       | · · · · · · · · · · · · · · · · · · · |   | R3      |    |             | 6<br>                                                                                            | • | •             | • |                                       |   | ·<br>·<br>·                               | •                           | ·<br>·<br>·<br>·                      |
| ·<br>·<br>·           | -                       | • • • • • • •                         | •                     |       |       | 1                                                                                           | 20\                                                                                                | · + [1] · · · · · · · · · · · · |          | V1        |   |                                       |     |                                       | ·<br>·<br>·<br>· |                             |             |                     | • • • • • • • • |                  | · · · · · · · · · · · · · · · · · · · |                                       | •           | •        | ₹2                                       |     | 18  | •                               |                                       | · · · · · · · · · · · · · · · · · · · |   | R3      |    |             | 6<br>                                                                                            | • | • • • • • • • | • |                                       |   | ·<br>·<br>·<br>·                          | •                           | • • • • • • •                         |
| ·<br>·<br>·<br>·      | • • • • • • • •         | • • • • • • • •                       | ·<br>·<br>·<br>·      |       |       | 1<br>                                                                                       | 20\                                                                                                | · +                             |          | <b>V1</b> |   | · · · · · · · · · · · · · · · · · · · |     |                                       |                  | • • • • • • • • •           |             |                     |                 |                  | · · · · · · · · · · · · · · · · · · · |                                       |             |          | R2 -                                     |     | 318 |                                 |                                       |                                       |   | R3      |    |             | 6<br>                                                                                            |   |               |   |                                       |   |                                           |                             | • • • • • • •                         |
| • • • • • • • • •     | • • • • • • • • •       |                                       |                       |       |       | •<br>•<br>•<br>•<br>•<br>•                                                                  | 20\<br>-<br>-<br>-<br>-<br>-<br>-<br>-<br>-<br>-<br>-<br>-<br>-<br>-<br>-<br>-<br>-<br>-<br>-<br>- |                                 |          | V1        |   | · · · · · · · · · · · · · · · · · · · |     | · · · · · · · · · · · · · · · · · · · |                  | • • • • • • • • •           |             |                     |                 |                  | · · · · · · · · · · · · · · · · · · · |                                       |             |          | ₹2                                       |     | 18  |                                 | · · · · · · · · · · · · · · · · · · · |                                       |   | R3      |    |             | <b>6</b>                                                                                         |   |               |   |                                       |   | -<br>-<br>-<br>-<br>-<br>-<br>-<br>-<br>- |                             | • • • • • • • • •                     |
| • • • • • • • • •     | • • • • • • • • •       |                                       |                       |       |       | · · · · · · · · · · · · · · · · · · ·                                                       | 20\                                                                                                |                                 |          | V1        |   | · · · · · · · · · · · · · · · · · · · |     |                                       |                  |                             |             | • • • • • • • • • • |                 |                  |                                       |                                       |             |          | ₹2 · · · · · · · · · · · · · · · · · · · |     | 18  |                                 | · · · · · · · · · · · · · · · · · · · |                                       |   | R3      |    |             | <b>6</b>                                                                                         |   |               |   | · · · · · · · · · · · · · · · · · · · |   |                                           |                             | • • • • • • • • •                     |
|                       | ·<br>·<br>·<br>·<br>·   |                                       | • • • • • • • • • • • |       |       | 1<br>1<br>1<br>1<br>1<br>1<br>1<br>1<br>1<br>1<br>1<br>1<br>1<br>1<br>1<br>1<br>1<br>1<br>1 | 20\<br>                                                                                            |                                 |          | V1        |   |                                       |     |                                       |                  | · · · · · · · · · · · · · · |             |                     |                 |                  |                                       |                                       |             |          | ₹2 ·                                     |     | 18  |                                 |                                       |                                       |   | R3      |    |             | 6<br>•<br>•<br>•<br>•<br>•<br>•<br>•<br>•<br>•<br>•<br>•<br>•<br>•                               |   |               |   | · · · · · · · · · · · · · · · · · · · |   |                                           | • • • • • • • • • •         | · · · · · · · · · · · · · · · · · · · |
| • • • • • • • • • • • | • • • • • • • • • •     |                                       |                       |       |       | · · · · · · · · · · · · · · · · · · ·                                                       | 20                                                                                                 |                                 |          | V1        |   |                                       |     |                                       |                  |                             |             |                     |                 |                  | · · · · · · · · · · · · · · · · · · · |                                       |             |          | ₹2 ·<br>· · ·<br>· · ·                   |     | 18  |                                 |                                       |                                       |   | R3      |    |             | <b>6</b> · · · · · · · · · · · · · · · · · · ·                                                   |   |               |   | · · · · · · · · · · · · · · · · · · · |   |                                           | • • • • • • • • • • • •     |                                       |
|                       |                         |                                       |                       |       |       | · · · · · · · · · · · · · · · · · · ·                                                       | 20                                                                                                 |                                 |          | V1        |   |                                       |     |                                       |                  |                             |             |                     |                 |                  | · · · · · · · · · · · · · · · · · · · | · · · · · · · · · · · · · · · · · · · |             |          | R2 · · · · · · · · · · · · · · · · · · · |     | 18  |                                 |                                       |                                       |   | R3      |    |             | <b>6</b>                                                                                         |   |               |   |                                       |   |                                           | • • • • • • • • • • • • •   |                                       |
|                       | • • • • • • • • • • •   |                                       |                       |       |       | · · · · · · · · · · · · · · · · · · ·                                                       | 201                                                                                                |                                 |          | V1        |   |                                       |     |                                       |                  |                             |             |                     |                 |                  | · · · · · · · · · · · · · · · · · · · | · · · · · · · · · · · · · · · · · · · |             |          | <b>R2</b>                                |     | 18  |                                 |                                       |                                       |   | R3      |    |             | <b>6</b>                                                                                         |   |               |   |                                       |   |                                           | • • • • • • • • • • • • • • |                                       |
|                       | • • • • • • • • • • • • |                                       |                       |       |       | · 1 · · · · · · · · · · · · · · · · · ·                                                     | 201                                                                                                | 1+1 <sup>-1</sup>               |          | V1        |   |                                       |     |                                       |                  |                             |             |                     |                 |                  | · · · · · · · · · · · · · · · · · · · | · · · · · · · · · · · · · · · · · · · |             |          | ₹2 · · · · · · · · · · · · · · · · · · · |     | 18  | * * * * * * * * * * * * * * *   |                                       |                                       |   | R3      |    |             | <b>6</b>                                                                                         |   |               |   |                                       |   |                                           |                             |                                       |
|                       |                         |                                       |                       |       |       | · 1. · · · · · · · · · · · · · · · · · ·                                                    | 201<br>                                                                                            | 1+1 <sup>-1</sup>               |          | V1        |   |                                       |     |                                       |                  |                             |             |                     |                 |                  |                                       | · · · · · · · · · · · · · · · · · · · |             |          | ₹2 · · · · · · · · · · · · · · · · · · · |     | 18  | * * * * * * * * * * * * * * * * |                                       |                                       |   |         |    |             | <b>6</b>                                                                                         |   |               |   |                                       |   |                                           | • • • • • • • • • • • • • • | • • • • • • • • • • • • •             |

### Wring the Parts

 Click on Draw on the Menu Bar and on the drop down menu click on wire.( CTRL + W is the shortcut)

| 10 | PSp  | ice | Sel | hematics - [*5                                                                         | chematicfo | arkim p.1 (stale) ]            |                                       |        | E 🖻 🖬 |
|----|------|-----|-----|----------------------------------------------------------------------------------------|------------|--------------------------------|---------------------------------------|--------|-------|
| B. | File | E   | 庆   | Draw Nevigate                                                                          | Wew Optio  | ons Analysis Tools Markers Win | dow Help                              |        | - 8 × |
| D  |      | 1   | aj. | Repeat                                                                                 | Spece      | 9. (0, (0) (Q)                 | · · · · · · · · · · · · · · · · · · · | · @Ø   |       |
|    | 12   |     | No  | Place Part                                                                             | Col+P      | I                              |                                       |        |       |
| 1  | Γ    |     | 1   | Bus<br>Block                                                                           | Or1+8      | 2                              | 1                                     |        | 1     |
|    |      |     |     | Arc<br>Orde<br>Bas<br>Palyline<br>Text<br>Text Box<br>Insert Picture.<br>Get New Part. | 0/+1       |                                |                                       |        |       |
|    |      |     |     | Inde                                                                                   | OrlaD      |                                |                                       |        |       |
|    |      |     |     |                                                                                        |            |                                | -₩-<br>*<br>#<br>#2<br>\$8            | ••• ₹6 |       |
|    | 14   |     |     |                                                                                        |            |                                |                                       |        | X     |

# Wiring

- First click on the terminals/edges of the circuit component.
- Then release the mouse button.
- Draw until you get to the edge of the next component it should be connected to.
- Then Click Mouse Button to finish.

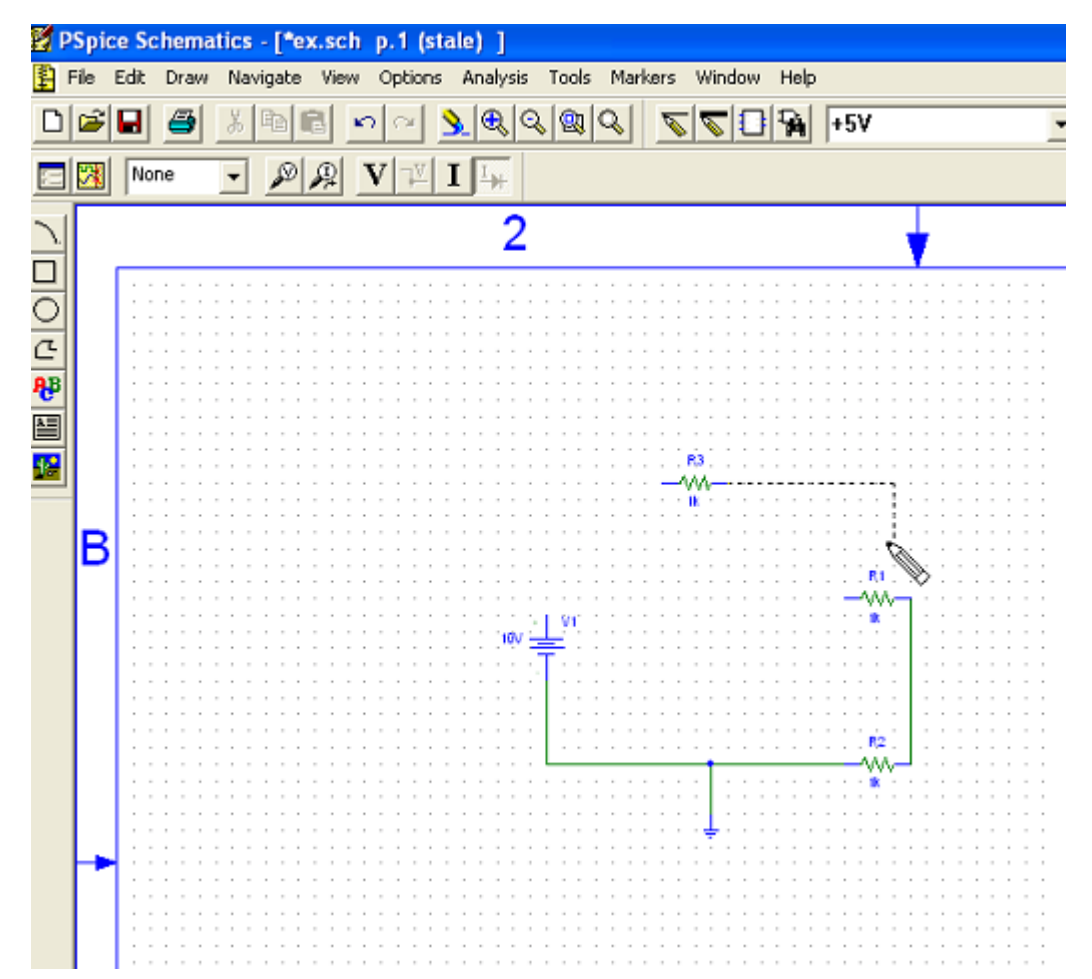

#### **Completed Circuit**

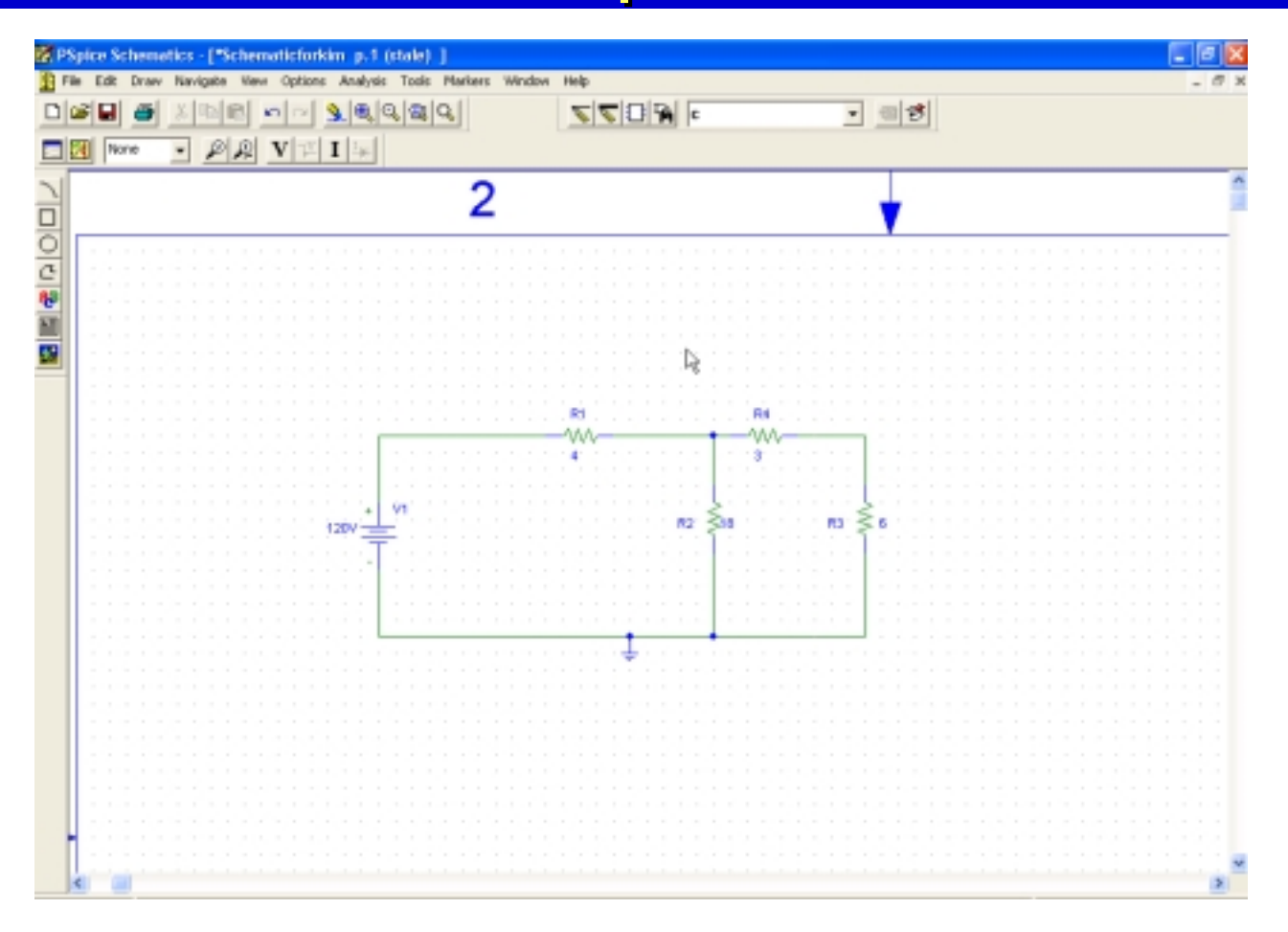

Then, Save your schematic

#### **Circuit Simulation – Analysis**

 Click on Analysis and then Simulate(F11 is the shortcut), to simulate the circuit.

| PSpice Schematics - [ Schematicforkim.sch p.1 (ourrent) ]     Pie Edit Draw Navigate Wew Options Armiyres Toole Markers Window Help |                                                                   |          |                |             |                            |  |  |  |  |  |  |  |  |  |  |  |
|----------------------------------------------------------------------------------------------------|-------------------------------------------------------------------|----------|----------------|-------------|----------------------------|--|--|--|--|--|--|--|--|--|--|--|
| Pile Edit Draw Navigate Hev Options                                                                                                 | Analysis Tools Markers Winds                                      | ovi Help | - 0 x          |             |                            |  |  |  |  |  |  |  |  |  |  |  |
| D <b>#9 8</b> X200 no 5                                                                                                    | Electrical Rule Check<br>Create Netlist                           | VDC      | • <b>5</b>     | nore 💌      |                            |  |  |  |  |  |  |  |  |  |  |  |
|                                                                                                    | Edit Stinul<br>Setup<br>Ubnary and Include Piles<br>Simulate      | 11       |                |             |                            |  |  |  |  |  |  |  |  |  |  |  |
|                                                                                                    | Probe Setup<br>Run Probe P                                        | 12       |                |             |                            |  |  |  |  |  |  |  |  |  |  |  |
|                                                                                                    | Examine Netlist<br>Examine Output<br>Display Results on Schematic | •=       | R4             |             |                            |  |  |  |  |  |  |  |  |  |  |  |
|                                                                                                    |                                                                   | 4        |                |             |                            |  |  |  |  |  |  |  |  |  |  |  |
| 120/                                                                                                    | vi                                                                |          | R2 18          | R3 6        |                            |  |  |  |  |  |  |  |  |  |  |  |
|                                                                                                    |                                                                   |          |                |             |                            |  |  |  |  |  |  |  |  |  |  |  |
|                                                                                                    |                                                                   |          |                |             |                            |  |  |  |  |  |  |  |  |  |  |  |
|                                                                                                    |                                                                   | •        |                |             |                            |  |  |  |  |  |  |  |  |  |  |  |
|                                                                                                    |                                                                   |          |                |             |                            |  |  |  |  |  |  |  |  |  |  |  |
|                                                                                                    |                                                                   |          |                |             |                            |  |  |  |  |  |  |  |  |  |  |  |
| s                                                                                                    |                                                                   |          |                |             |                            |  |  |  |  |  |  |  |  |  |  |  |
| 3.43, 0.32 Simulate the active schematic                                                                                            |                                                                   |          |                |             | Ond: Mark Current into Pin |  |  |  |  |  |  |  |  |  |  |  |
| 📲 start 🔰 🖉 🕷 🗐 🔨 🦈                                                                                                    | 에이나 (OPD- ) 😰                                                     | nen Bren | 📓 Pás 👹 Salvar | Brow Street | - @ 144- R @ 212AH         |  |  |  |  |  |  |  |  |  |  |  |

### Result!

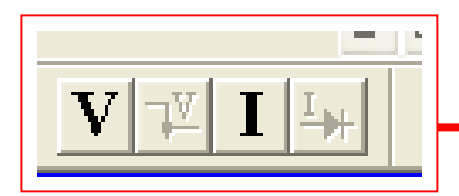

 Toggle these buttons, and see what happens

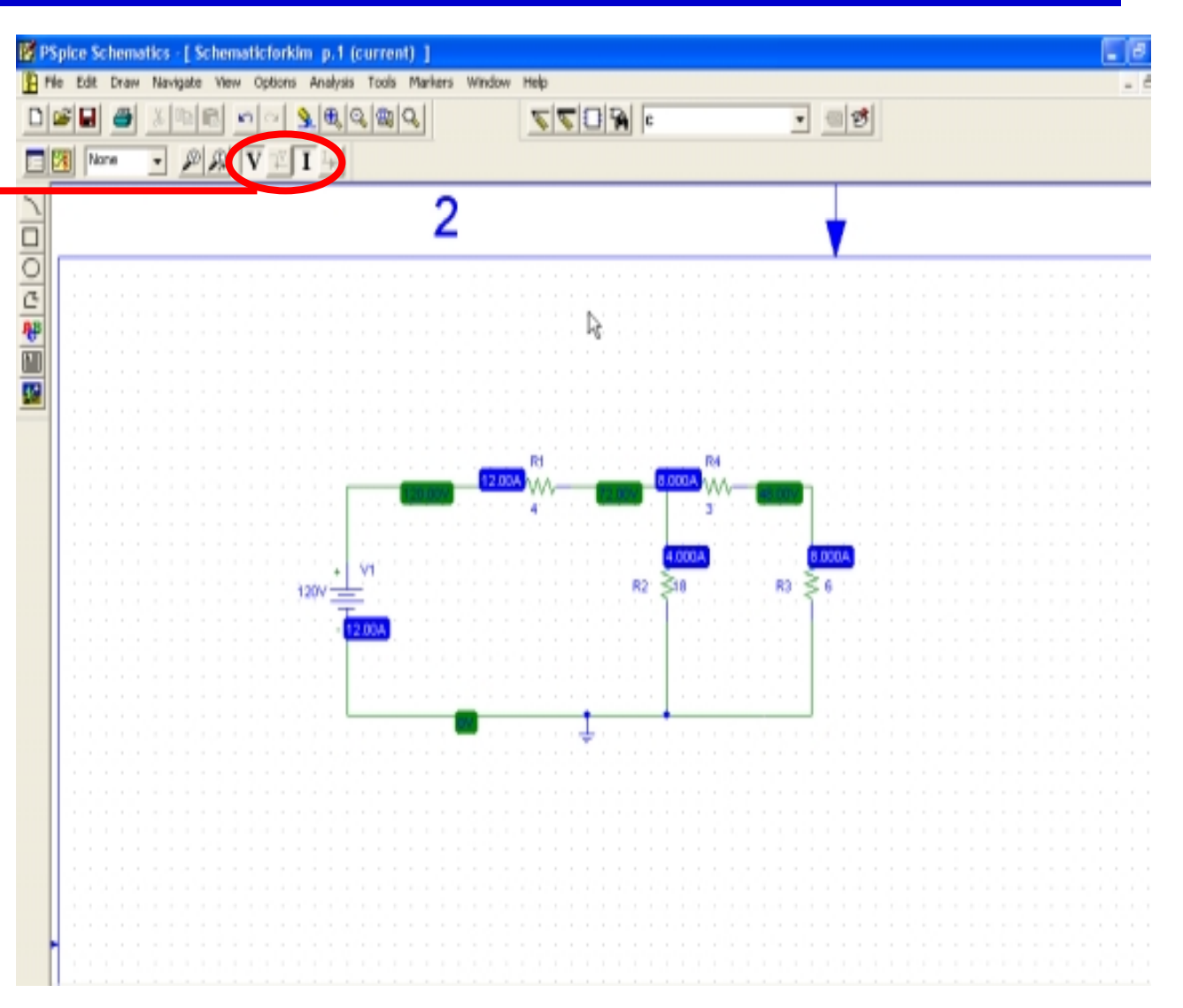

#### Graphical Display of the Result

Menu Bar
>Display
>Setup

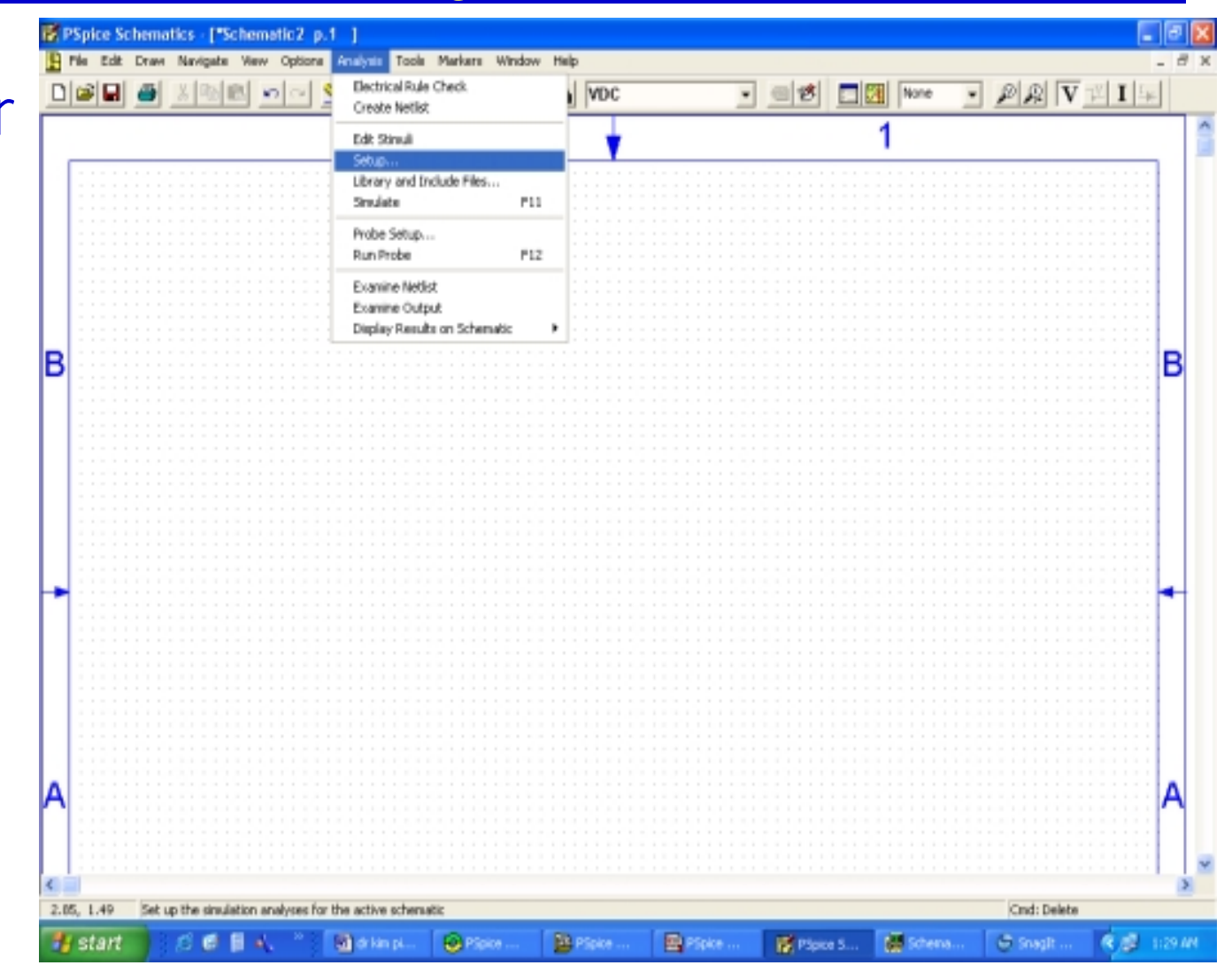

#### Analysis Setup Dialog Window

- DC SWEEP Window
  - Voltage Source
  - Sweeping
    - From 0
    - To 120
    - Increment of 10

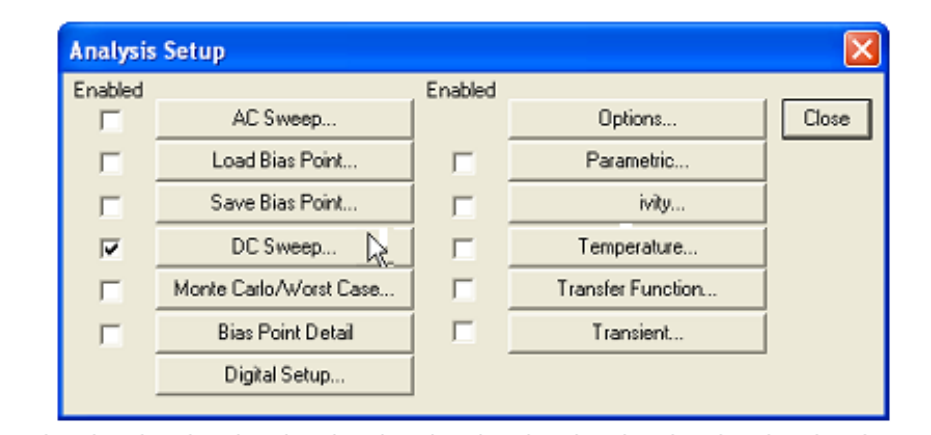

|            |                                  | DC Sweep                                                      |                             |           |
|------------|----------------------------------|---------------------------------------------------------------|-----------------------------|-----------|
| · ·        |                                  | Swept Var. Type<br>• Voltage Source                           | Name:                       | V1        |
| Analysis   | Setup                            | C Temperature<br>C Current Source                             | Model Type:                 |           |
| Enabled    | AC Sweep                         | <ul> <li>Model Parameter</li> <li>Global Parameter</li> </ul> | Model Name:<br>Param. Name: |           |
| Γ          | Save Bias Point                  | Sweep Type                                                    | Start Value:                | 0         |
|            | DC Sweep<br>Monte Carlo/Worst Ca | C Octave<br>C Decade                                          | End Value:<br>Increment:    | 120<br>10 |
|            | Bias Point Detail                | C Value List                                                  | Values:                     |           |
|            | Digital Setup                    | Nested Sweep                                                  | ОК                          | Cancel    |
| <b>IOA</b> |                                  |                                                               |                             |           |

#### Measurement Probes

# Voltage ProbeCurrent Probe

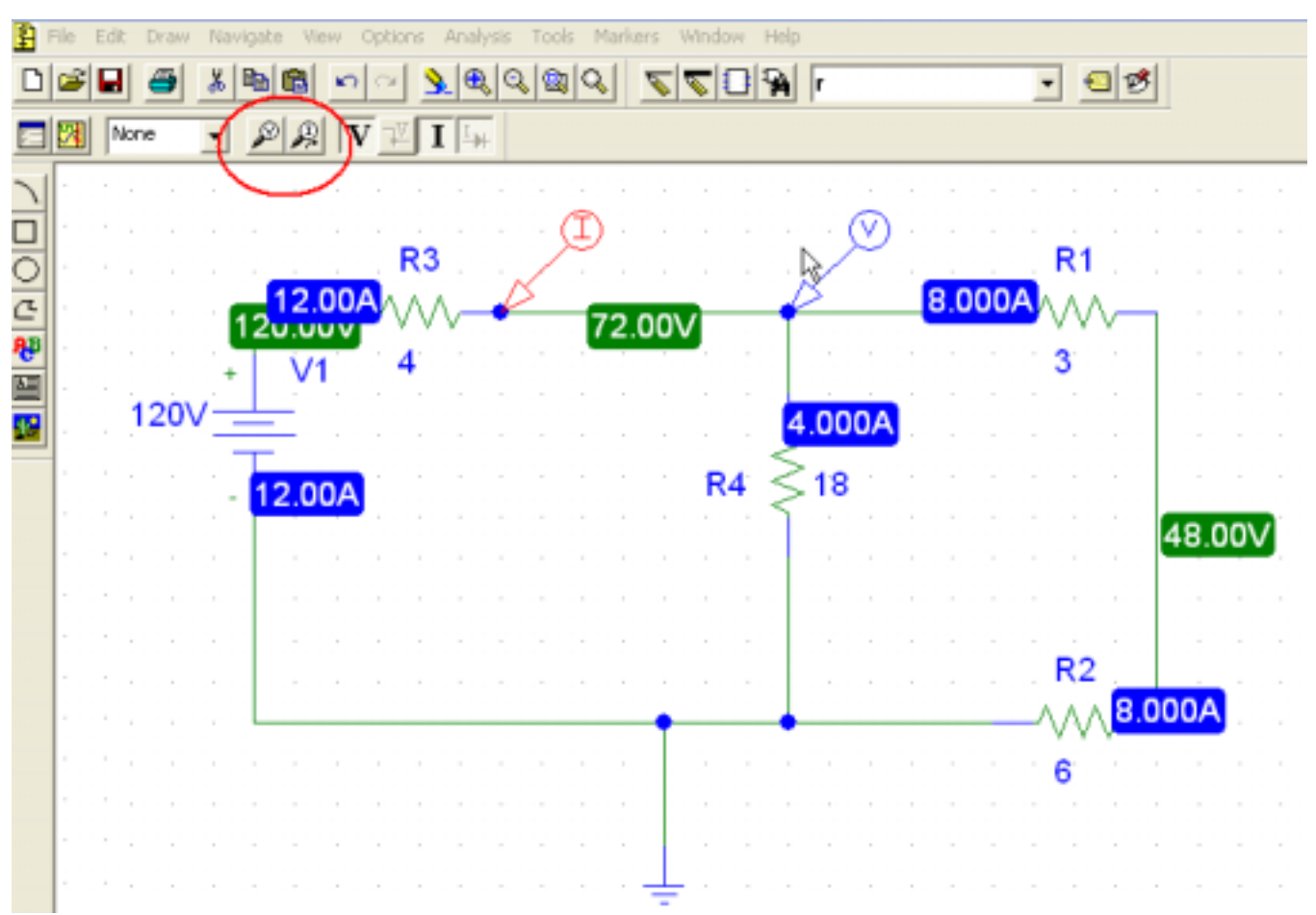

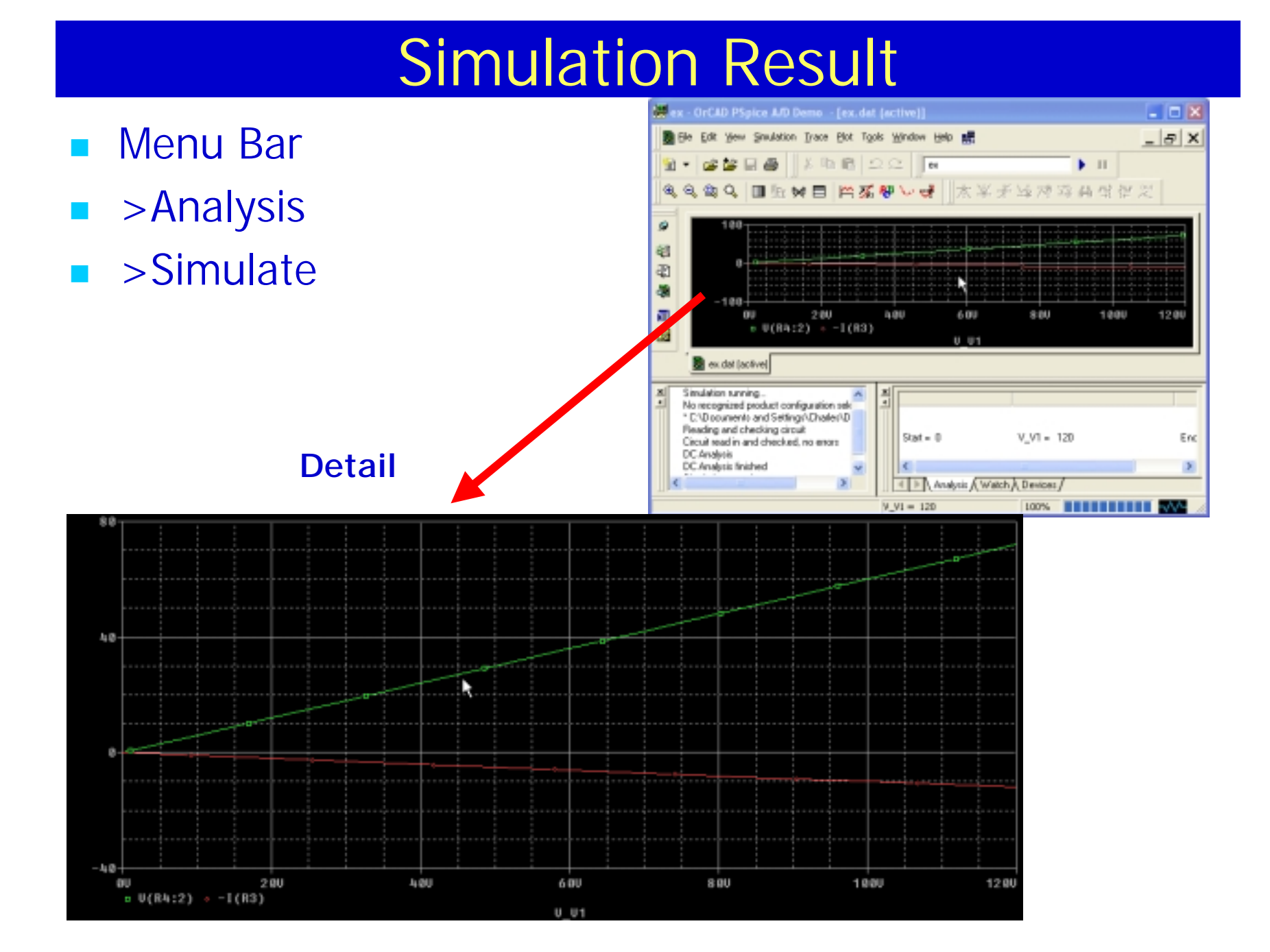

#### **Practice Problem**

- Independent dc Current Source
- 5 Resistors
- Build the following circuit and Simulate it.

|   |    |     |   |    |     |   |           | <br> |    | R3        |         |   |   |    |     |    |          |         |          | R4       | 4. |   |    |     |   |   |   |
|---|----|-----|---|----|-----|---|-----------|------|----|-----------|---------|---|---|----|-----|----|----------|---------|----------|----------|----|---|----|-----|---|---|---|
|   |    |     |   | 60 | .00 | V |           |      | _^ | √√<br>7.2 | √-<br>2 |   |   | 38 | .4( | )V |          |         |          | ^∕∖<br>6 | ^  |   | 24 | .00 | V | • |   |
| • | •  | ÌDĊ |   | •  |     | • | •         |      |    | •         | •       |   | • | •  | •   | •  |          |         |          | •        | •  |   | •  | •   |   |   | • |
|   |    | 5A  | - |    |     |   | <b>R5</b> | 30   |    |           |         | • | • |    |     | R′ | 1<br>  < | \$6<br> | <b>4</b> |          | •  |   |    | R2  |   |   |   |
| • | 11 |     | • | •  |     | • | •         |      | •  | •         | •       | • | • | •  | •   | •  |          |         |          | •        | •  | • | •  | •   | • | • | • |
|   |    |     | • |    |     |   |           |      | •  |           | •       |   |   |    | •   |    |          |         |          |          |    |   |    |     |   | • |   |
| • |    |     |   |    |     |   | 0\/       |      |    |           |         |   | 1 |    |     |    |          |         |          |          | 0  | V |    |     |   | - | • |

#### Simulation of a simple circuit containing a Dependent source:

- There are Four Types of dependent sources with parts:
  - Voltage controlled voltage source = E
  - Voltage controlled current source = G
  - Current controlled current source = F
  - Current controlled voltage source = H

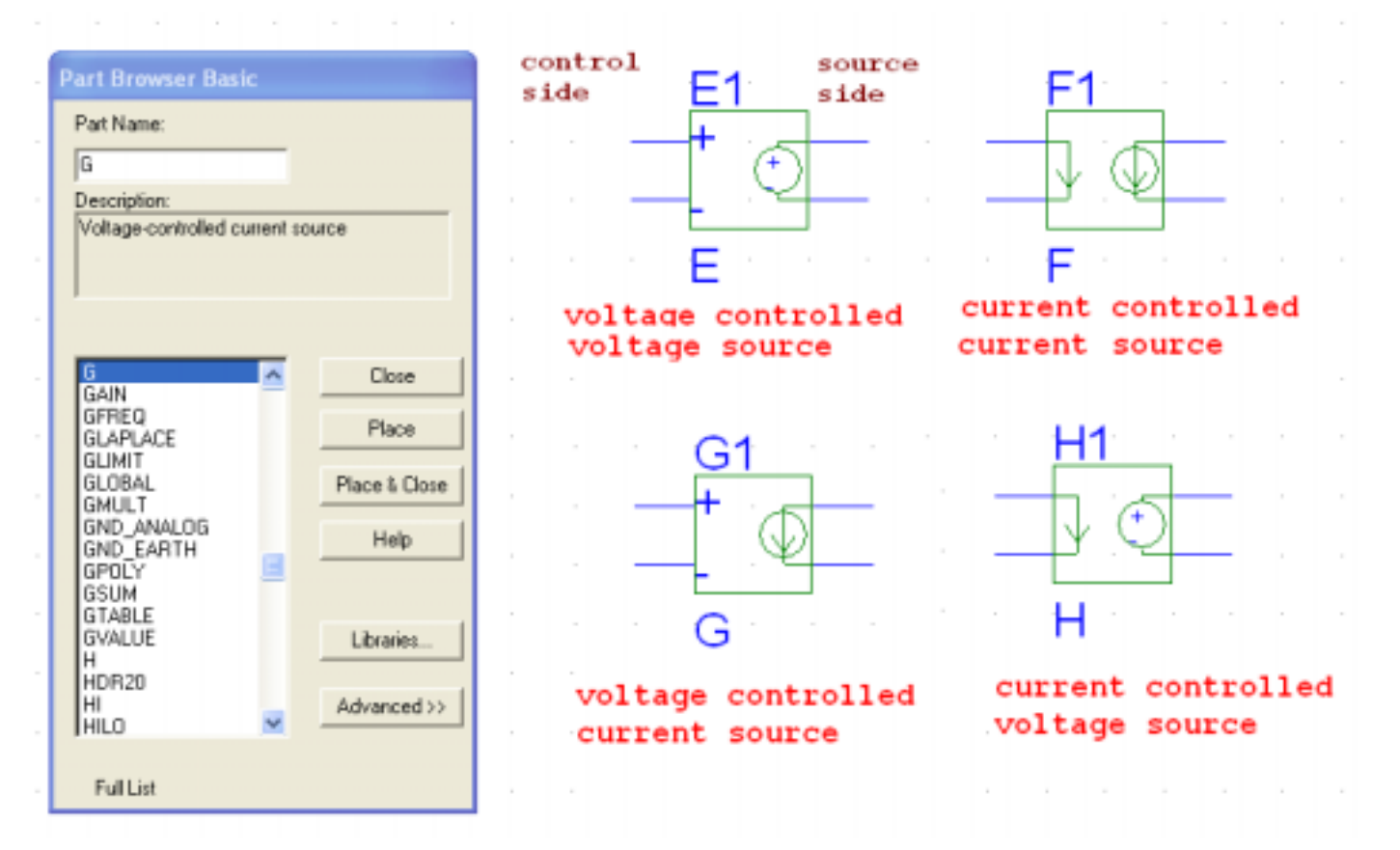

#### **Dependent Source Setup**

- Double click on the dependent source
- Click on gain and change the value to 8. This gives the factor by which the current through the branch is changed for the source.

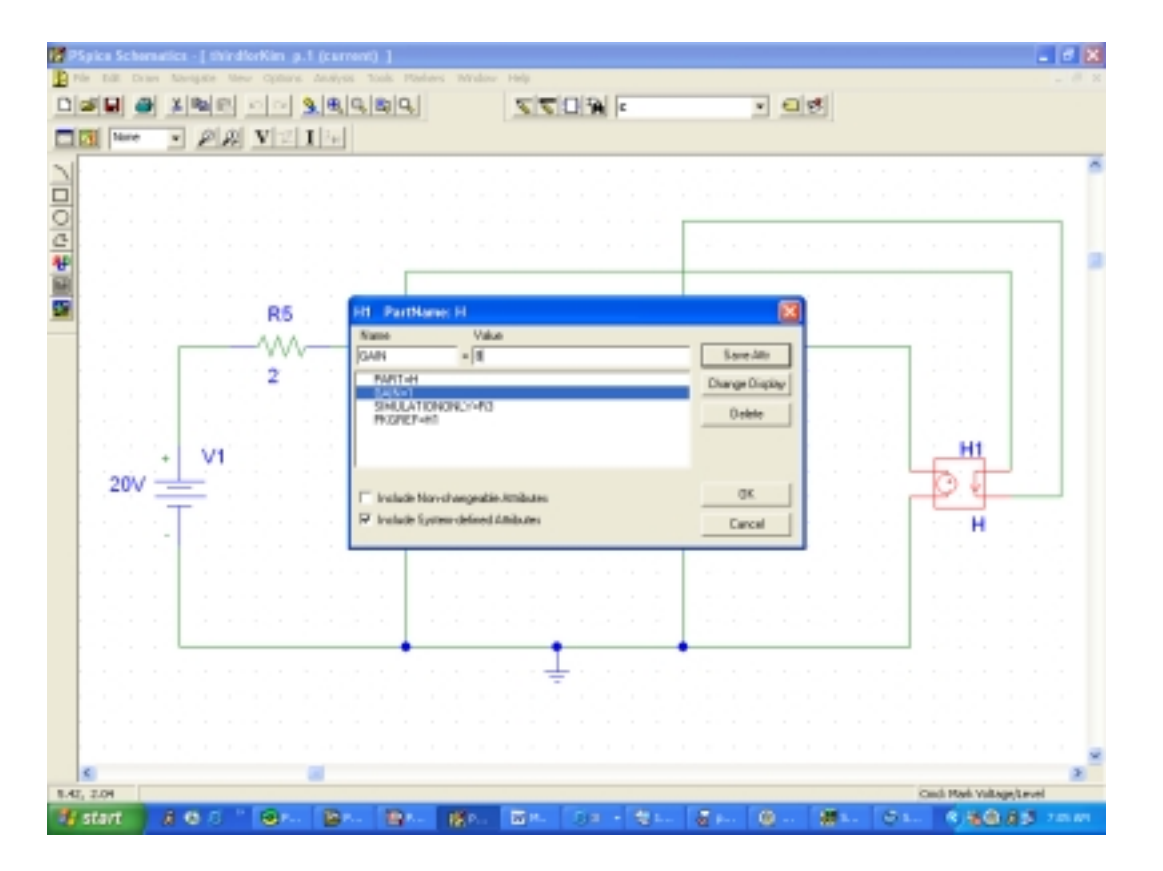

# Practice Problem with dependent source

#### Simulate the following circuit

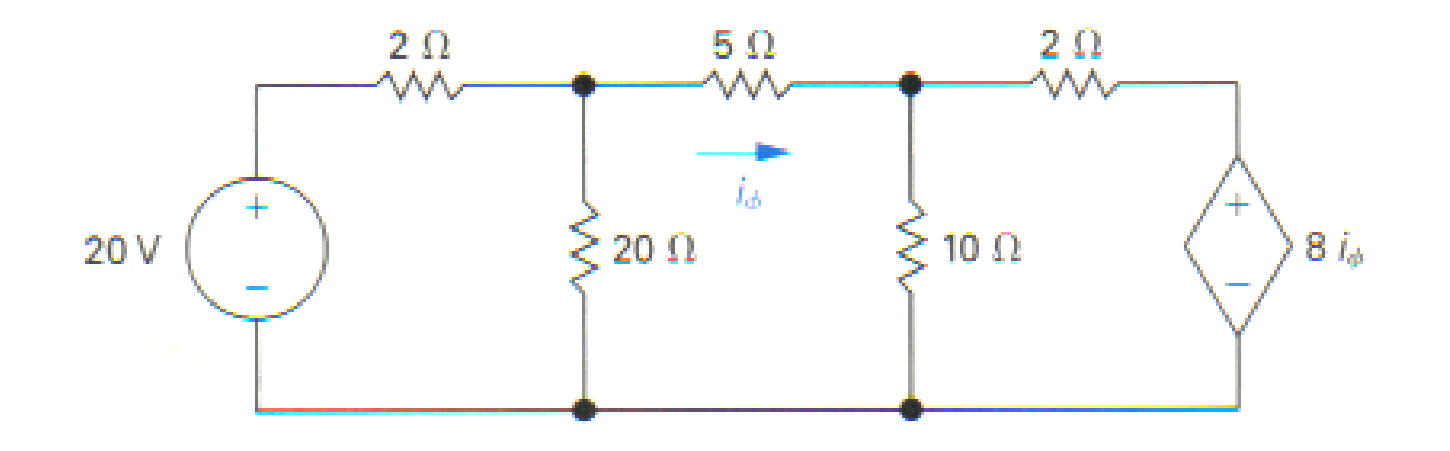

# Simulation

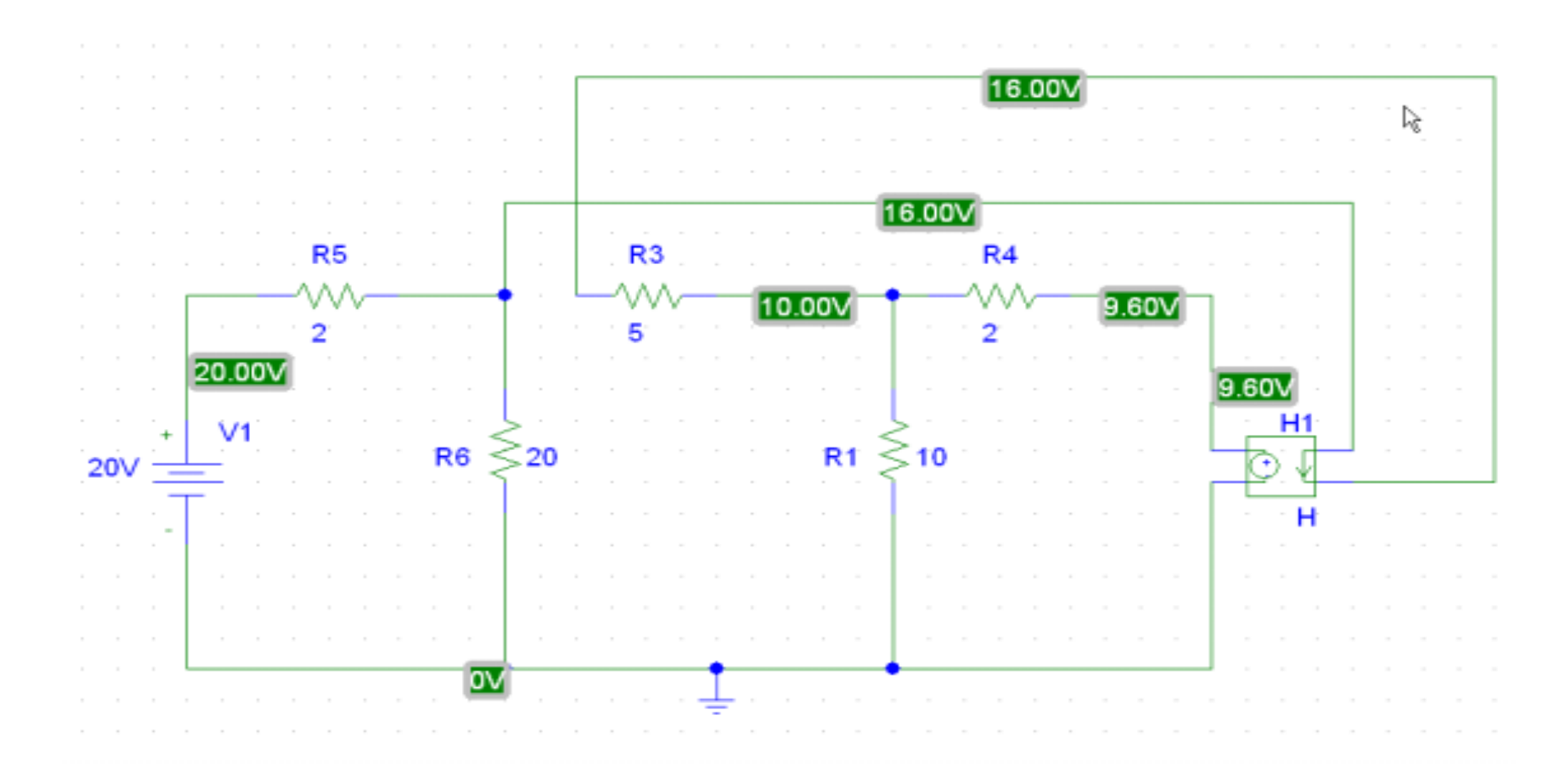

**Show Your Simulation Results** 

#### Thevenin Equivalent Circuit by PSPICE

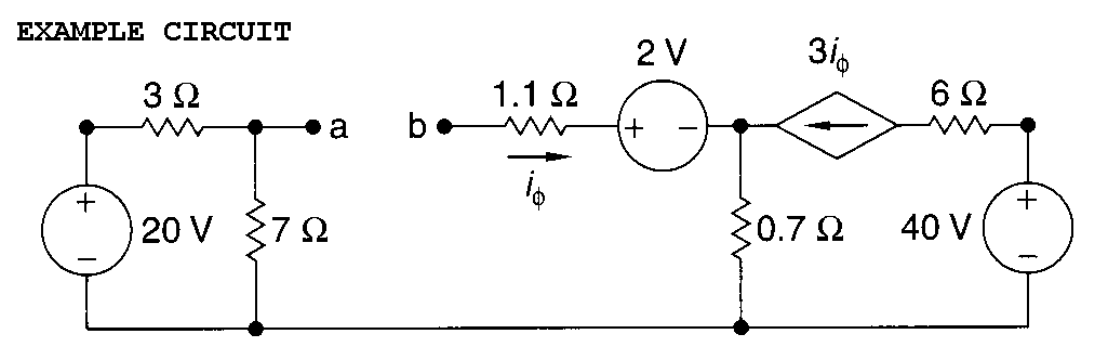

- Short Circuit Current ---very small resistance path
- Get Current (I<sub>sc</sub>)

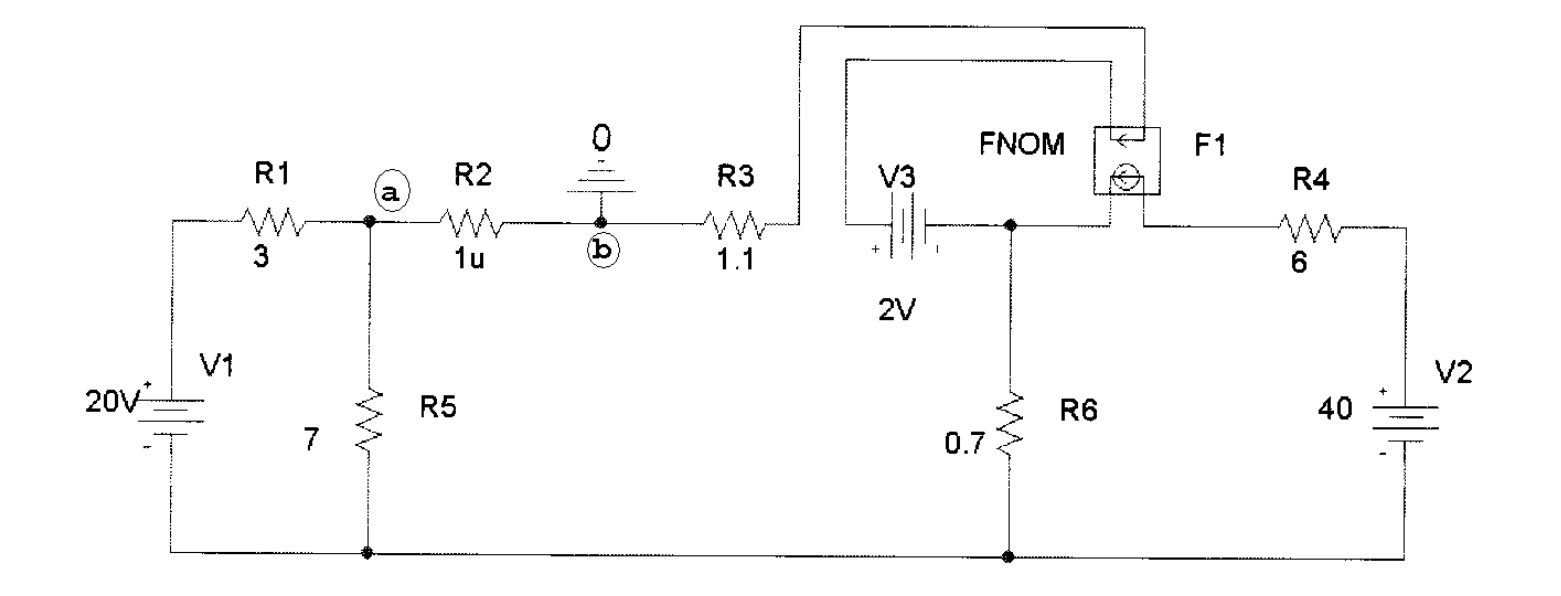

#### Thevenin - continued

- Open Circuit Voltage ---very big resistance path
- Get Voltage (V<sub>th</sub>)

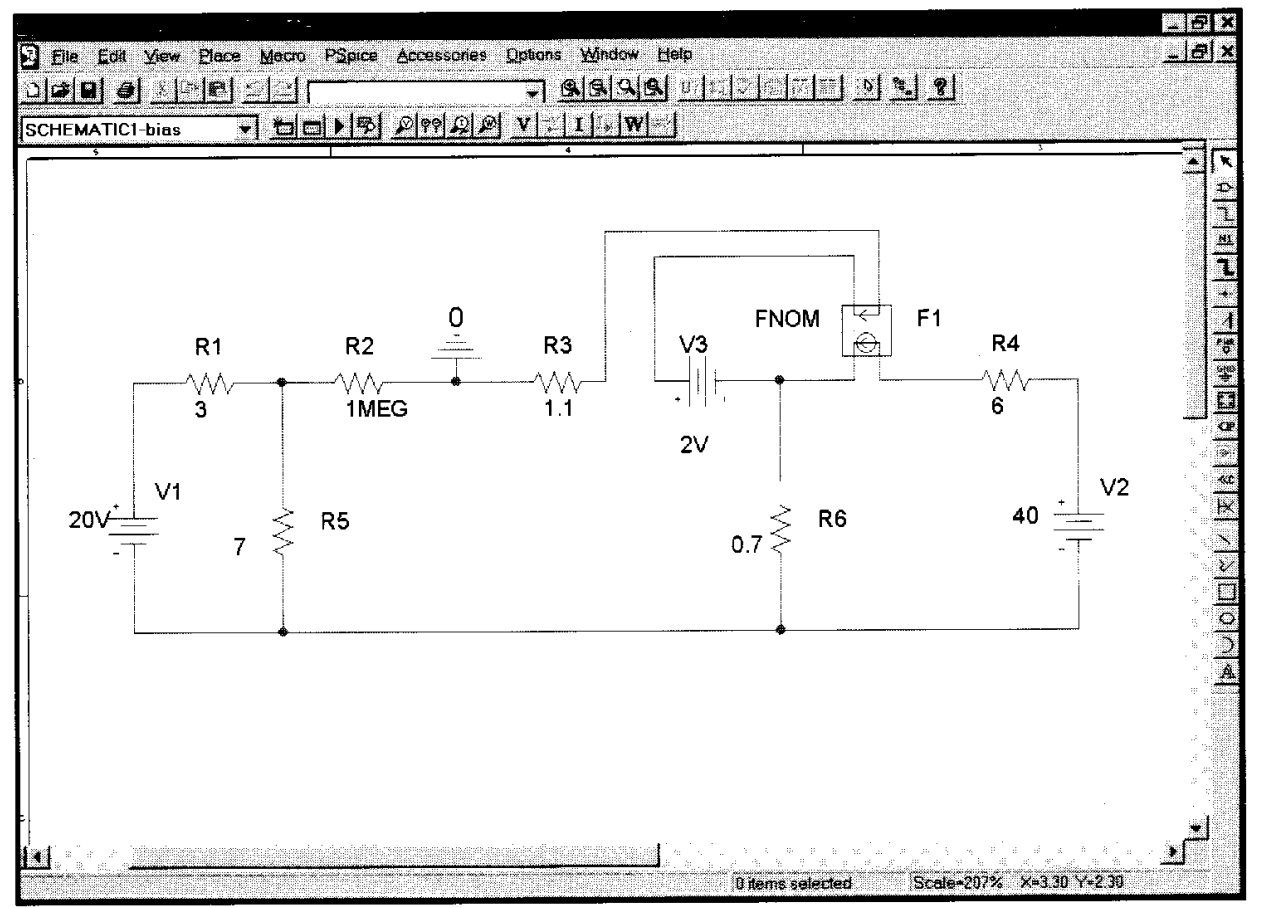

#### **Trouble Shooting**

- Always remember to ground your circuit with the part GND\_EARTH.
- If an error window pops up when you try to simulate, you need to identify which pin is "floating" i.e. not connected properly to the circuit and link it up with a wire.